## HOW TO BOOK AN APPOINTMENT ON THE PATIENT PORTAL:

1.Go to summerviewmedical.ca and click on the three bars at the upper left side, then click on patient portal and "medical portal":

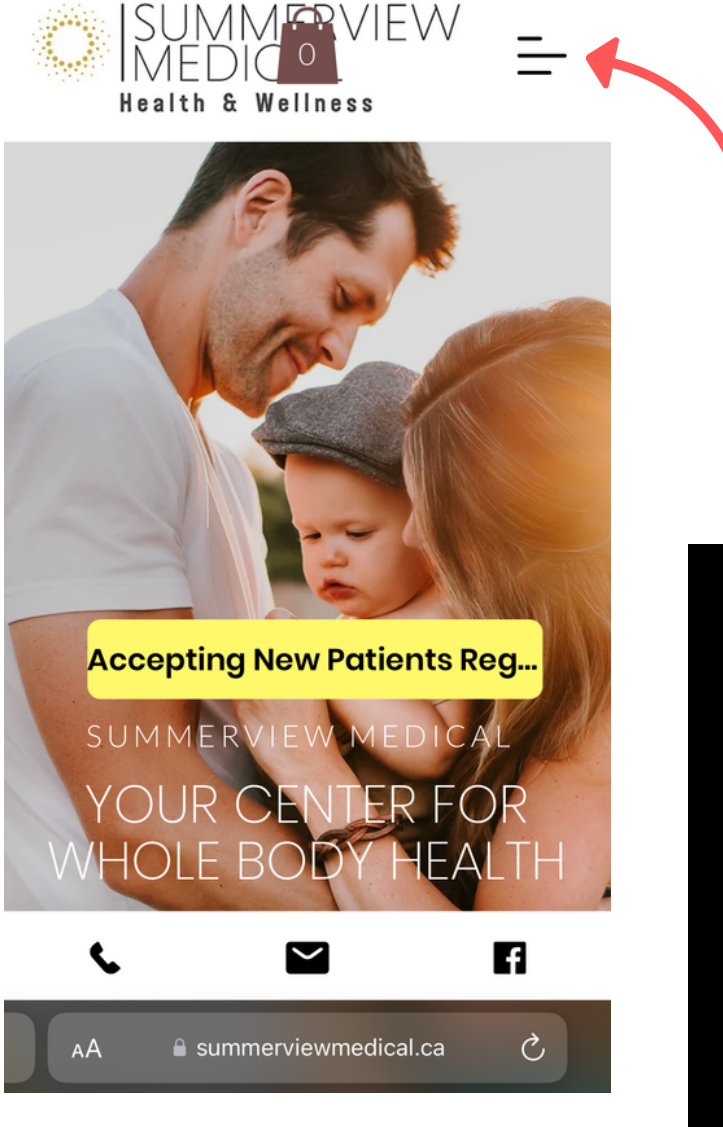

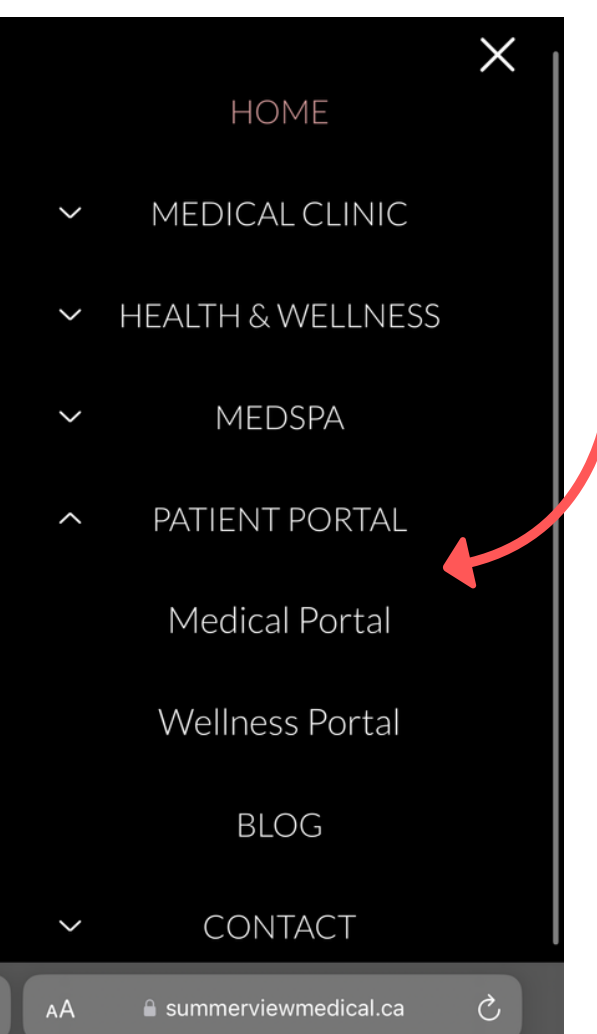

2. Click on the button "Access medical portal", then login with your email and password:

cancel or reschedule appointments with your physician, monitor your health status and update your personal information. This patient portal is only available to existing Family Medicine patients.

You can also email us at <u>amc@summerviewmedical.ca</u> to request a booking. Our admin staff will call you back to find a date and time that works for you.

## ACCESS MEDICAL PORTAL

NOT REGISTERED YET?

If you are a current patient of ours, you can sign up online. This will allow you access to the portal.

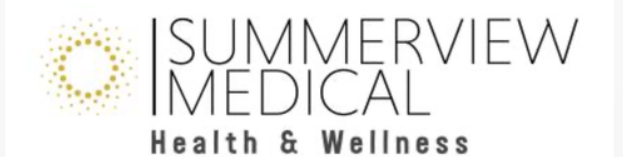

|   | Log In                                                                                                    |
|---|----------------------------------------------------------------------------------------------------|
|   | Please enter your username and password.                                                                                                    |
|   | Register if you don't have an account.                                                                                                    |
|   | Username: *                                                                                                    |
| Ī | Password: *                                                                                                    |
|   | Problem with Login?                                                                                                    |
|   | Log In                                                                                                    |
|   | ©Copyright 2024. Powered by Canadian Health Systems EMF<br>Advantage®<br><u>Terms of Use Agreement</u>   <u>Privacy Policy</u>   <u>Feedback</u>  <br><u>Contact Us</u>   <u>FAQ</u>   <u>Full Site</u>   <u>Français</u> |
|   |                                                                                                    |

This Patient Portal technology platform provided by Canadian Health Systems Inc. Providers of Canada's Best EMR, EMR Advantage. For more information, please visit <u>www.chsinc.ca</u> 3. Click on "My Health Care", then click on "Book an Appointment"

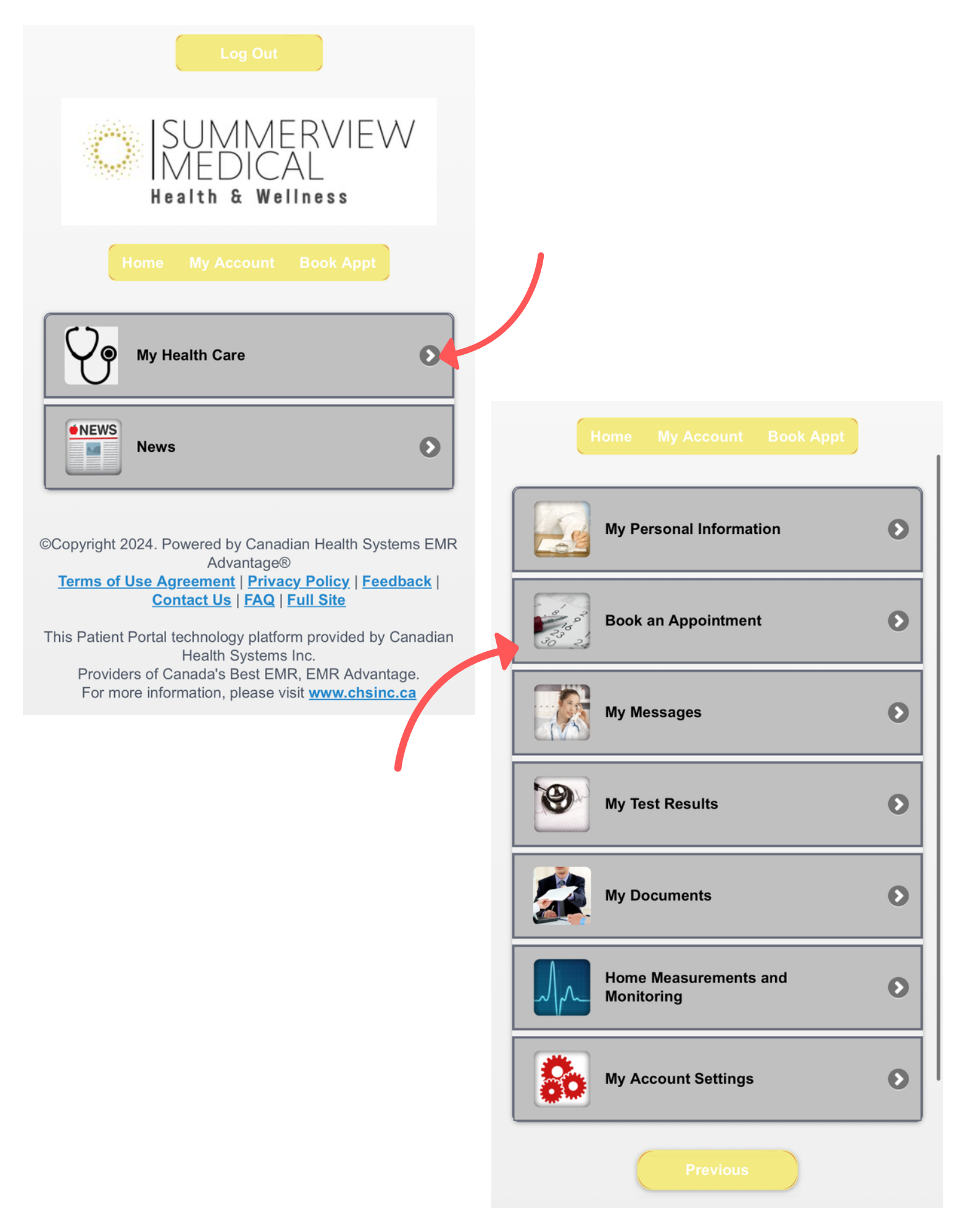

4. Click on "Book a New Appointment", then select **Book with your provider**. You wont be allowed to book with another doctor.

| Home My Account Book Appt                                                                |                                                                               |
|------------------------------------------------------------------------------------------|-------------------------------------------------------------------------------|
| Book a New Appointment                                                                   |                                                                               |
| Future Appointments           View, cancel and/or confirm upcoming appointments.         |                                                                               |
| Future Referral Appointments         View future referral appointments with specialists. |                                                                               |
| Past Appointments         View your past appointments at our clinics.                    |                                                                               |
| Previous                                                                                 | Book a New Appointment To book an appointment, please click on an icon below: |
|                                                                                          | Book with your Provider                                                       |
|                                                                                          | Book an Appointment with Dr.Soto                                              |
| •                                                                                        | Book an Appointment with Dr. Adlul                                            |
|                                                                                          | Book an Appointment with Dr. Okuneye                                          |
|                                                                                          | Book an Appointment with Dr.<br>Rajentheran                                   |
|                                                                                          | Book an Appointment with Dr. Sagherian                                        |
|                                                                                          | Book an Appointment with Dr.  Alibalazadeh                                    |

5. Select your family doctor and choose the type of appointment you would like

| 15:21                                       | ul 🗢 🔲                                 |                                                                   |
|---------------------------------------------|----------------------------------------|-------------------------------------------------------------------|
| Lo                                          | g Out                                  |                                                                   |
| SUM<br>MED<br>Health 8                      | MERVIEW<br>ICAL<br>Wellness            |                                                                   |
| Home My Acc<br>Select the schedule you woul | ount Book Appt<br>d like to book with: |                                                                   |
| Unit #1 - 16880 Yonge \$                    | St Newmarket                           |                                                                   |
| Dr. Rajenthiran                             | •                                      | ISUMMERVIEW<br>MEDICAL                                            |
|                                             | Previous Cancel                        | Appointment                                                       |
|                                             |                                        | appointment (OTN-<br>virtual/video)                               |
|                                             |                                        | CHRONIC CONDITION-<br>Diabetes, Hypertension , etc<br>(In Clinic) |
|                                             |                                        | CPX Cancel                                                        |
|                                             | ©                                      | Diabetic Check (In Clinic)                                        |
|                                             |                                        | Diabetic Check (Video Call)                                       |
|                                             | т                                      | Follow up (Video Call)                                            |
|                                             |                                        | INJECTION Advantage.                                              |
|                                             |                                        | MEET & GREET                                                      |
|                                             |                                        | MENTAL HEALTH/MOOD<br>(In Clinic)                                 |
|                                             |                                        | MENTAL HEALTH/MOOD<br>(Video Call)ca ぐ                            |
|                                             |                                        | NEW MEDICAL CONCERN                                               |

6. Choose the day and time available for your appointment. Check the box and click on the button "Book Now"

| Dr. Rajenthiran<br>Unit #1 - 16880 Yonge St Newmarket                                       |                                                                                  |
|---------------------------------------------------------------------------------------------|----------------------------------------------------------------------------------|
| Select your preferred date:                                                                 |                                                                                  |
| (i) Wed Jan 24, 2024                                                                        |                                                                                  |
| Select an appointment:                                                                      |                                                                                  |
| The following appointment times are available. Please select a time or choose another date. |                                                                                  |
| Wed Jan 24, 2024 0 🔊                                                                        |                                                                                  |
| Tue Feb 13, 2024 4                                                                          |                                                                                  |
| Tue Feb 13, 2024 9:45 AM                                                                    | Home My Account Book Appt                                                        |
| Tue Feb 13, 2024 10:15 AM                                                                   |                                                                                  |
| Tue Feb 13, 2024 11:45 AM                                                                   | Please confirm your appointment details below:                                   |
| Tue Feb 13, 2024 2:00 PM                                                                    | Appointment Information                                                          |
| Thu Feb 15, 2024 23 🔊                                                                       | Schedule<br>Name: Dr. Rajenthiran                                                |
| Fri Feb 16, 2024 19 🔊                                                                       | Date: 13-Feb-2024                                                                |
|                                                                                             | Location: Summerview Medical Centre                                              |
| Tue Feb 20, 2024 15 🔊                                                                       | Address: Unit #1 - 16880 Yonge St Newmarket, ON<br>L3Y 0A3, Canada               |
| Previous Cancel                                                                             | Phone: ( <u>905) 503-4001</u>                                                    |
|                                                                                             | Cancellation / Refund Policy                                                     |
|                                                                                             | You can only cancel an appointment 24 hours or more before the appointment time. |
|                                                                                             | ✔ I have read and agree to the policy.                                           |
|                                                                                             |                                                                                  |
| · · · · · · · · · · · · · · · · · · ·                                                       | Previous Book Now                                                                |

\*If you need an urgent appointment please give us a call to 905-503-4001 or send us an email to auroramedicalinfo@gmail.com\*